# Microsoft Word Tips and Tricks for Technical Writers

by P. Rose Primeau, Autumn Jonssen, and Mellissa Ruryk

 $\ensuremath{\mathbb{C}}$  2024 P. Rose Primeau, Autumn Jonssen, and Mellissa Ruryk.

This document is part of the assignment requirements for Simon Fraser University's TCOM240: Microsoft Word for Technical Writers: Advanced course in Technical Communication. The instructions and graphics work for Microsoft 365, version 2405 of Microsoft Word.

# Contents

| Module 1: Formatting                                   | 1  |
|--------------------------------------------------------|----|
| Setting up Word for technical writing                  | 1  |
| How to set up autocorrect                              | 1  |
| How to set up field shading                            | 2  |
| Formatting checklist                                   | 3  |
| Styles                                                 | 3  |
| How to create new paragraph styles                     | 3  |
| How to create new character styles                     | 4  |
| Tables                                                 | 4  |
| How to create table styles                             | 4  |
| Images checklist                                       | 5  |
| Formatting tips                                        | 5  |
| Module 2: Page Layouts                                 | 7  |
| Types of page layouts                                  | 7  |
| Section breaks                                         | 7  |
| Page numbers                                           | 8  |
| How to start page numbering at 1                       | 8  |
| Module 3: Templates/Screencasts—Marking Index Entries  | 9  |
| Creating and editing index entries                     | 9  |
| How to mark index entries                              | 9  |
| Module 4: Dynamic Content                              | 11 |
| Field codes                                            | 11 |
| Numbering with sequence fields                         | 12 |
| How to create numbered lists using sequence codes      | 12 |
| How to use autocorrect to number lists                 | 13 |
| Cross-references                                       | 13 |
| How to create cross-references to heading titles       | 13 |
| How to create cross-references to heading page numbers | 14 |

### Contents P. Rose Primeau

| Module-level tables of contents               | 15 |
|-----------------------------------------------|----|
| How to bookmark a module                      |    |
| How to create module-level tables of contents |    |
| Index style notes                             |    |
| Index                                         | 17 |

1

### **Module 1: Formatting**

| _ |
|---|
| L |
| 1 |
| 2 |
| 3 |
| 3 |
| 3 |
| 1 |
| ļ |
| 1 |
| 5 |
| 5 |
|   |

# **Module 1: Formatting**

Using Microsoft Word ("Word") effectively and efficiently is a balancing act. For some things, you hand over control to the software. For others, you take control of the software. Advanced users of Word understand when to use features that give the software control, and when to disable features that prevent the user from having complete control.

Word contains several features that allow you to format your documents consistently, efficiently, and in a manner that is easier to maintain.

# Setting up Word for technical writing

Technical writers need to see special formatting and characters that standard Word users do not need to see. Set up autocorrect and field-shading to optimize Word for technical writing.

### How to set up autocorrect

You can set up autocorrect for technical writing using the following procedure (Figure 1):

- 1. Select File > Options.
- 2. Select Proofing.
- 3. Select AutoCorrect Options.
- 4. Choose options to meet your requirements.
- 5. Click **OK** on the dialogue boxes.

### Figure 1: Autocorrect options

| oCorrect: English                                     | (United Kingdom)                                    |            | ?           | ×        |
|-------------------------------------------------------|-----------------------------------------------------|------------|-------------|----------|
| AutoF                                                 | ormat                                               | Actions    | ;           |          |
| AutoCorrect                                           | Math AutoCorrect                                    | AutoFormat | As You Type | e        |
| Show AutoCorre                                        | ct Options buttons                                  |            |             |          |
| Correct TWo INit                                      | tial CApitals                                       |            | Exception   | IS       |
| Capitalize first le                                   | tter of sentences                                   |            | =           |          |
| Capitalize first le                                   | -<br>tter of table cells                            |            |             |          |
| Capitalize names                                      | of days                                             |            |             |          |
| Capitalize <u>n</u> ames                              |                                                     |            |             |          |
| _                                                     | 3 1 ,                                               |            |             |          |
| 1                                                     |                                                     |            |             |          |
| (c)                                                   | 0                                                   |            |             |          |
| (e)                                                   | F                                                   |            |             | <b>1</b> |
| (r)                                                   | -<br>@                                              |            |             | I.       |
| (r)<br>(tm)                                           | ©<br>тм                                             |            |             | l        |
| (r)<br>(tm)                                           | ©<br>114<br>                                        |            |             | •        |
| (r)<br>(tm)<br><br>:(                                 | *                                                   |            |             |          |
| (r)<br>(tm)<br><br>:(<br>:-(                          | ©<br>™<br>*<br>*                                    |            |             |          |
| (r)<br>(tm)<br><br>:(<br>:-(                          | ©<br>m<br>*<br>*                                    | Add        | Delete      |          |
| (r)<br>(tm)<br><br>:(<br>:-(                          | • • • • • • • • • • • • • • • • • • •               | Add        | Delete      |          |
| (r)<br>(tm)<br>∷.<br>:(<br>:-(<br>✓ Automatically use | ●<br>™ * * * * e suggestions from the spelling      | Add        | Delete      |          |
| (r)<br>(tm)<br>:<br>:-(<br>2 Automatically use        | ©<br>™<br>*<br>*<br>e suggestions from the spelling | Add        | Delete      |          |

### Source: Primeau 2024

# How to set up field shading

You can set up field shading for technical writing using the following procedure (Figure 2):

- 1. Select File > Options.
- 2. Select Advanced.
- 3. Scroll to Show document content.
- 4. Select Always in the Field shading drop-down menu.
- 5. Click **OK** on the dialogue box.

### Figure 2: Dialogue box for field shading

|                     | Show document content                                                                                                    | 1 |
|---------------------|----------------------------------------------------------------------------------------------------|---|
| Display             | Show backnowed colors and images in Print Launut view                                                                                                    |   |
| roofing             | Show text wrapped within the document window                                                                                                    |   |
| lave                | Show drawings and text boxes on screen                                                                                                    |   |
|                     | Show bookmarks                                                                                                    |   |
| anguage             | Show text boundaries                                                                                                    |   |
| coessibility        | Show crop marks                                                                                                    |   |
| dvanced             | Show field codes instead of their values                                                                                                    |   |
| ustomize Ribbon     | Field shading: Always                                                                                                    |   |
|                     | Use draft font in Draft and Outline views                                                                                                    | 1 |
| uick Access Toolbar | Namer Coorder New +                                                                                                    |   |
| dd-ins              |                                                                                                    |   |
| rust Center         | Food Substitution                                                                                                    |   |
|                     | East additional and the second second s |   |
|                     | Evapad all basdings when opening a document                                                                                                    |   |
|                     | Expand all headings when opening a document                                                                                                    |   |
|                     | Expand all headings when opening a document      Display                                                                                                    |   |
|                     | Show this number of Becent Documents:                                                                                                    |   |
|                     | Show this number of Becent Documents:  Quickly access this number of Recent Documents:                                                                                                    |   |
|                     |                                                                                                    |   |
|                     | Display  Show this number of Becent Documents:      Quickly access this number of Recent Documents:      Show this number of unpinned Recent Documents:      Show this number of unpinned Recent Eolders:      Show the number of unpinned Recent Polyters:      The measurements in units of:                                                                                                    |   |
|                     |                                                                                                    |   |
|                     |                                                                                                    |   |
|                     |                                                                                                    |   |
|                     |                                                                                                    |   |
|                     |                                                                                                    |   |

### Source: Primeau 2024

### **Formatting checklist**

When you verify the formatting of your documents, ensure you remove or avoid the following:

- Remove unnecessary carriage returns.
- Remove unnecessary double spaces.
- Avoid manual line breaks.
- Avoid manual paragraph formatting (including indentations).
- Avoid manual character formatting.
- Avoid manual page breaks.
- Avoid manual/multiple spaces instead of tabs.

### **Styles**

In Word, a paragraph style includes character and paragraph formatting characteristics that you can apply to a paragraph or a series of paragraphs. These include font characteristics (name and size, colour, bold, and italic) as well as line spacing, text alignment, and indentations.

### How to create new paragraph styles

You can create a new *paragraph* style for your document using the following procedure.

- 1. Ensure that your style gallery is visible (press Alt+Ctrl+Shift+S).
- 2. Select New Style.
- 3. Observe that the **Create New Style from Formatting** dialogue box opens.
- 4. Enter a unique name for the new style in the **Name** field.
- 5. Select **Paragraph** as the **Style type**.
- 6. Select your preferred font.

# Module 1: Formatting

P. Rose Primeau

- 7. Choose your preferred formatting options using the Format drop-down menu.
- 8. Click **OK** to save your paragraph style.

Character style contains formatting characteristics that you can apply to text including text within a paragraph, such as colour, bold, italic, underlining, and superscript.

How to create new character styles

You can create a new *character* style for your document using the following procedure:

- 1. Ensure that your style gallery is visible (press Alt+Ctrl+Shift+S).
- 2. Select New Style.
- 3. Observe that the Create New Style from Formatting dialogue box opens.
- 4. Enter a unique name for the new style in the **Name** field.
- 5. Select Character as the Style type.
- 6. Select **Font**, and choose your preferred formatting options using the **Format** drop-down menu.
- 7. Click **OK** to save your character style.

### **Tables**

Table 1 shows a default table style in Word. This default table style is 4 columns wide by 5 rows deep. The shading in row 1 and the row height of 0.4" emphasises the column titles. The table aligns left and indents from left at 0.25".

Table 1: Default table style

### How to create table styles

You can create your own table style using the following procedure:

- 1. Click **Insert > Table** to insert a table.
- 2. Select all cells in the table.
- 3. Click Table Design > Table Styles > New Table Style.
- 4. Enter a unique name for the new table style in the Name field.
- 5. Select your preferred formatting options for the table design.

Figure 3 shows the style's properties dialogue box for Table 1.

### Figure 3: Default table style

| Modify Style                                                    |                                        |                     |                      |          | ?    | ×  |
|-----------------------------------------------------------------|----------------------------------------|---------------------|----------------------|----------|------|----|
| Properties                                                      |                                        |                     |                      |          |      |    |
| <u>N</u> ame:                                                   | Table                                  | Pro 1               |                      |          |      |    |
| Style type:                                                     | Table                                  | 2                   |                      |          |      | ~  |
| Style <u>b</u> ased on:                                         | Style based on: 🗉 Table Professional 🗸 |                     |                      |          |      | ~  |
| ormatting                                                       |                                        |                     |                      |          |      |    |
| Apply formatting to:                                            | Whol                                   | e table             |                      |          |      | ~  |
| Aptos                                                           | ⊻ <u></u> ⊻ B                          | ΙU                  | Automatic            | ~        |      |    |
|                                                                 |                                        | A                   |                      | No Color |      |    |
|                                                                 | <sup>y₂</sup> pt ↓                     | Automatic           |                      | No Color | Ľ    |    |
|                                                                 |                                        |                     | M                    | _        |      |    |
| 5                                                               | Jan                                    | Feb                 | mar                  |          | al   |    |
| East                                                            |                                        |                     |                      | 19       |      |    |
| VVest                                                           | 6                                      | 4                   | /                    | 1/       |      |    |
| South                                                           | 8                                      | /                   | 9                    | 24       |      |    |
| lotal                                                           | 21                                     | 18                  | 21                   | 60       |      |    |
| Font: Aptos<br>Line spacing: sin                                | gle, Space                             | Auto, 0.5 pt Line w | idth), Priority: 100 |          |      |    |
| After: 0 pt, Box: (<br>Based on: Table F<br>Only in this docume | ent O New doo                          | cuments based on    | this template        |          |      |    |
| After: 0 pt, Box: I<br>Based on: Table I<br>Only in this docume | ent ONew doc                           | cuments based on    | this template        |          | Canc | el |

# **Images checklist**

When you insert images into your documents, keep the following in mind:

- Choose whether to link or embed images into your documents.
  - Link images that appear in long documents, or in documents with many images.
  - Embed images that appear in shorter documents.
- Avoid floating images by setting the Wrapping Style to In line with text.
- Use styles to adjust indents, spacing, and other aspects of image formatting.
- Resize your images by clicking the image and use **Size and Position > Scale**.

### **Formatting tips**

Here are some formatting tips for you to remember:

- Control image placement using styles.
- Inspect formatting using Outline view (View > Outline).
- Examine non-printing characters with the pilcrow function (¶).
- Access functions quickly using shortcuts (like Ctrl-F, Ctrl-Z, SHIFT+F5).

# Module 2: Page Layouts 7 Types of page layouts 7 Section breaks 7 Page numbers 8 How to start page numbering at 1. 8

# Module 2: Page Layouts

Page layout is the part of document design that deals with the placement of content on the page. Typically, a document page has three areas:

- 1. Margins: the area on the edges of the page with no text or graphics.
- 2. **Headers and footers:** the area on the top and bottom of the page that usually contains navigation information (document title, section number or chapter title, page number).
- 3. **Content area:** the area in the middle of the page that contains the document content.

Page layouts can be simple or complex. Typically, online documents have a simple layout (all pages have the same structure). Printed documents have a complex structure (different even and odd pages and sections starting only on odd pages).

# **Types of page layouts**

To configure page layouts in your document, you need to choose which type of layout(s) to use. Table 2 describes the different types of page layouts and when to use them.

| Page layout type                  | Description                                                                                                    | When to use                                                                                       |
|-----------------------------------|----------------------------------------------------------------------------------------------------|---------------------------------------------------------------------------------------------------|
| Simple layout                     | Uses the same structure (header and footer content) for<br>all pages in the document; this is the default layout for<br>Word documents                                                                                                    | For single-sided documents or documents unlikely to go to print                                   |
| Double-sided layout<br>(even/odd) | Uses the same headers and footers on all odd-numbered pages, and the same on all even-numbered pages. The odd pages and even pages do not need to be the same.                                                                                                    | For double-sided documents bound most often in portrait orientation                               |
| Different first page layout       | Uses headers and footers on the first page of a section<br>that differ from the section's pages (such as the first<br>page of a chapter, where headers and footers are blank)                                                                                                    | For single-sided documents or documents unlikely to go to print                                   |
| Complex layout                    | Uses headers and footers on the first page of a section<br>that differ from the section's pages (such as the first<br>page of a chapter, where headers and footers are blank)<br>Uses different page numbering formats in different parts<br>of the document (such as Roman numerals in the table<br>of contents or unnumbered pages in the front matter) | For single-sided and double-sided<br>documents (most technical<br>documents use a complex layout) |

### Table 2: Different types of page layouts

# **Section breaks**

Section breaks divide types of content and give you control over document formatting and page layout. Table 3 describes the different types of section breaks and when to use them.

### Table 3: Different types of section breaks

| Section break type | Description                                                                        | When to use                                                                     |
|--------------------|------------------------------------------------------------------------------------|---------------------------------------------------------------------------------|
| Next Page          | Starts new section on the next page, whether even or odd                           | For single-sided documents                                                      |
| Continuous         | Starts new section on the same page                                                | For columns (such as indexes)                                                   |
| Even Page          | Starts new section on the next even-numbered page                                  | For mixing landscape pages with<br>portrait pages—avoid in technical<br>writing |
| Odd Page           | Starts a new section on the next odd-numbered page, adding a blank page if needed. | For double-sided documents                                                      |

# Page numbers

Complex documents may have sections that follow different formats for page numbers. Among other options, you can restart the sequence of page numbers.

### How to start page numbering at 1

You can use the following procedure to start page numbering at 1 after the table of contents:

- 1. Ensure that an even page section break follows the table of contents.
- 2. Place the cursor in the footer of the page following the section break.
- 3. Turn off **Same as previous**.
- 4. Click Insert > Page Number.
- 5. Select **Format > Page Numbers** from the drop-down menu.
- 6. Select Start at under Page numbering in the Page Number Format dialogue box.
- 7. Enter numeral **1** in the adjacent box.
- 8. Click **OK** to save your page number settings.

Figure 4 shows the dialogue box for the procedure to start page numbering at 1 after the table of contents.

| Page Number Fo         | ormat            | ?          | ×      |
|------------------------|------------------|------------|--------|
| Number <u>f</u> ormat: | 1, 2, 3,         |            | $\sim$ |
| Include chapte         | r <u>n</u> umber |            |        |
| Chapter starts         | with style:      | Heading 1  | $\sim$ |
| Use separator          | :                | - (hyphen) | $\sim$ |
| Examples:              |                  | 1-1, 1-A   |        |
| Page numbering         |                  |            |        |
| ○ <u>C</u> ontinue fro | m previous       | section    |        |
| O Start <u>a</u> t: 1  | -                | ▲<br>▼     |        |
|                        |                  |            |        |
| (                      | ок               | Cancel     |        |
| Sour                   | ce: Primea       | u 2024     |        |

### Figure 4: Page numbering format

| Module 3: Templates/Screencasts—Marking Index Entries | 9 |
|-------------------------------------------------------|---|
| Creating and editing index entries                    | 9 |
| How to mark index entries                             | 9 |

# Module 3: Templates/Screencasts—Marking Index Entries

As a technical writer, you can create an embedded index in Word to enhance your document creation process. A good index helps make user-friendly documents. Readers of technical documentation can consult indexes to "raid" specific topics of interest. Use embedded tags to index terms during the editing and revising stages. As you modify your document, Word adjusts the page numbers each time you update the index.

# **Creating and editing index entries**

Word's embedded indexing feature allows you to embed index markers and terms into your document. You can find the embedded indexing feature on the References tab in the Index group. Figure 5 shows the Mark Index Entry dialogue box for the procedure to mark words as index entries.

### How to mark index entries

You can mark an index entry using Word's embedded indexing feature using the following procedure.

- 1. Highlight a word or phrase in the text.
- 2. Select References > Mark Entry or press Alt-Shift-X to open a Mark Index Entry dialogue box.
- 3. Accept or overwrite the highlighted word or phrase In the Main Entry box.
- 4. Click **Subentry** or press the **TAB** key to enter a subheading.
- 5. Choose options to meet your requirements.
- 6. Click the **Mark** button to mark the entry.
- 7. Click **Close**.
- 8. Ensure that the pilcrow function (¶) is active to see your index entry.

| Figure 5:                   | Dialogue  | box for markin    | ig index entries   | ;        |
|-----------------------------|-----------|-------------------|--------------------|----------|
| Mark Index Er               | ntry      |                   | ?                  | $\times$ |
| Index                       |           |                   |                    |          |
| Main <u>e</u> ntry:         | embed     | ded               |                    |          |
| <u>S</u> ubentry:           |           |                   |                    |          |
| Options                     |           |                   |                    |          |
| ○ <u>C</u> ross-ref         | erence:   | See               |                    |          |
| 🔾 Current <u>p</u>          | age       |                   |                    |          |
| 🔵 Page ra <u>n</u> g        | ge        |                   |                    |          |
| Bookmar                     | k:        |                   |                    | $\sim$   |
| Page number fo              | ormat     |                   |                    |          |
| Bold                        |           |                   |                    |          |
| ltalic <u>I</u> talic       |           |                   |                    |          |
| This dialog box<br>entries. | stays ope | n so that you car | n mark multiple ir | ldex     |
| Mark                        |           | Mark All          | Cancel             |          |
|                             |           |                   |                    |          |

Source: Primeau 2024

As you revise a document, Word revises the page numbers each time you regenerate the index. To view a screencast of the procedure, see <u>How to mark index entries in Word</u>.

| Module 4: Dynamic Content                              |    |
|--------------------------------------------------------|----|
| Field codes                                            | 11 |
| Numbering with sequence fields                         | 12 |
| How to create numbered lists using sequence codes      |    |
| How to use autocorrect to number lists                 |    |
| Cross-references                                       | 13 |
| How to create cross-references to heading titles       |    |
| How to create cross-references to heading page numbers |    |
| Module-level tables of contents                        | 15 |
| How to bookmark a module                               | 15 |
| How to create module-level tables of contents          | 15 |

# Module 4: Dynamic Content

Dynamic content is content that Word controls. Using the dynamic content features to automate tasks saves you time and makes your documents easier to update.

Fields are variables used to assign data within your documents. Word uses fields with commands that generate dynamic information, such as numbered lists, date and time, page numbers, and cross references.

Technical writers typically use fields for the following elements:

- Page numbers.
- Bullets and numbering.
- Cross references and hyperlinks.
- Table of contents.
- Indexes.

# **Field codes**

Field codes are the values used to control the data in the fields. They instruct Word to insert specific information. Table 4 describes the shortcuts for displaying, hiding, updating, locking, and unlocking field codes.

| Action                              | Description                                                                                                    | Shortcut                                     |
|-------------------------------------|----------------------------------------------------------------------------------------------------|----------------------------------------------|
| Display/Hide field codes            | Toggles between displaying and hiding field codes in a document                                                  | Press ALT+F9                                 |
| Display/Hide selected<br>field code | Toggles between displaying and hiding a selected field code                                                      | Click within the field, then press SHIFT+F9  |
| Update selected field               | Updates a selected field manually; Word's default setting automatically updates fields when you open a document. | Click within the field, then press <b>F9</b> |

### Table 4: Field codes with shortcuts

# Module 4: Dynamic Content

### P. Rose Primeau

| Action                                               | Description                                                                                                    | Shortcut                                                                        |
|------------------------------------------------------|----------------------------------------------------------------------------------------------------|---------------------------------------------------------------------------------|
| Update fields in main body<br>of document            | Updates all fields in the main body of a document<br>manually; Word's default setting automatically updates<br>fields when you open a document. | Press CTRL+A, then press F9                                                     |
| Update fields in headers,<br>footers, and text boxes | Updates separately from the main body of a document                                                                                             | Click within the header, footer, or<br>text box, press CTRL+A, then press<br>F9 |
| Lock a field                                         | Locks a field to prevent automatic updating                                                                                                    | Click within the field, then press<br>CTRL+F11                                  |
| Unlock a field                                       | Unlocks a field so that you can update the field                                                                                                | Click within the field, then press<br>CTRL+SHIFT+F11                            |

After you revise your document, ensure that you update all fields. Remember that you need to update headers, footers, and text boxes manually. For additional information on inserting, editing, and viewing fields in Word, see <u>Insert, edit, and view fields in Word</u>.

# Numbering with sequence fields

Use numbered lists when the sequence of the steps is important. Numbered lists are particularly challenging in Word. If your document contains more than 10 numbered lists, complex numbered lists, or multiple authors, then use the Sequence function (SEQ) instead of the default number styles.

Each field contains the following parts:

- Field name, which is SEQ.
- Identifier, such as Step, for a given style of numbering.
- Switch that controls the number:
  - ✤ \r 1 restarts numbering at 1.
  - ✤ \n displays the next number in sequence.

### How to create numbered lists using sequence codes

To create predicable numbered lists using sequence codes, complete the following procedure:

- 1. Create a paragraph style for your list. Set the tab characteristics and hanging indent appropriately.
- 2. Insert a SEQ code for the first item in your list:
  - a. Select Insert > Quick Parts > Field and the Field dialogue box opens.
  - b. Select **Numbering** from the **Categories** drop-down menu, then select the field **SEQ** from the **Field names** gallery.
  - c. Type a unique name for your list in the Advanced field properties dialogue box.
  - d. Click **Options**.
  - e. Select the numbering format and click **Add to Field**.
  - f. Select the switch (\r) and click Add to Field with the number 1.
  - g. Click OK.
- 3. Insert a separator and a tab character into your document.
- 4. Insert a SEQ code for the second and subsequent items in the list.

- a. Select Insert > Quick Parts > Field and the Field dialogue box opens.
- b. Select **Numbering** from the **Categories** drop-down menu, then select the field **SEQ** from the **Field names** gallery.
- c. Type the same name for your list (from step 2c) in the **Advanced field properties** dialogue box.
- d. Click **Options**.
- e. Select the switch (\n) and click Add to Field.
- f. Click OK.
- 5. Insert a separator and a tab character into your document.

### How to use autocorrect to number lists

Technical writers can more effectively control the formatting of lists in larger documents by using autocorrect to insert SEQ codes.

You can use the following procedure to number lists in your document with autocorrect:

- 1. Follow the procedure How to create numbered lists using sequence codes to number the first two items in your list.
- 2. Ensure that the pilcrow function (¶) is active.
- 3. Select the number and tab for the first item in your list.
- 4. Click File > Options >.
- 5. Select **Proofing > Autocorrect Options** in the **Word Options** dialogue box.
- 6. Set the With field to Formatted text under Replace text as you type.
- 7. Click **OK** to save your settings.

### **Cross-references**

Technical writers use cross-references to refer users to information without repetition. Print documents must include both a heading title and a page number for each cross-reference.

How to create cross-references to heading titles

- You can add a cross-reference to a heading title using the following procedure (Figure 6):
- 1. Select Insert > Cross-reference.
- 2. Select Heading in the Reference type drop-down menu.
- 3. Select Heading text in the Insert reference to drop-down menu.
- 4. Select the appropriate heading from the **For which heading** gallery.
- 5. Click Insert.

| Cross-reference                                                                                                    |        |                      |      | ×      |
|----------------------------------------------------------------------------------------------------|--------|----------------------|------|--------|
| Reference <u>t</u> ype:                                                                                                    |        | Insert reference to: |      |        |
| Heading                                                                                                    | $\sim$ | Heading text         |      | $\sim$ |
| ✓ Insert as <u>hyperlink</u>                                                                                                    |        | Include above/b      | elow |        |
| Separate numbers with                                                                                                    |        |                      |      |        |
| For <u>w</u> hich heading:                                                                                                    |        |                      |      |        |
| Tables<br>Images checklist<br>Formatting tips<br>Module 1 Reflections: Formatting<br>Module 2: Page Layout<br>Types of page layout<br>Section breaks<br>Starting page number at 1<br>Module 2. Reflections: Page Layout |        |                      |      | -      |
| Module 3: Templates/Screencast—Creating<br>Creating and editing index entries<br>How to mark words as index entries                                                                                                    | index  | es                   |      |        |
|                                                                                                    |        | Insert               | Can  | ncel   |
| Source: Prii                                                                                                    | mea    | u 2024               |      |        |

Figure 6: Adding a cross-reference to a heading title

### How to create cross-references to heading page numbers

You can add a cross-reference to a heading page number using the following procedure (Figure 7):

- 1. Select Insert > Cross-reference.
- 2. Select **Heading** in the **Reference type** drop-down menu.
- 3. Select Heading text in the Insert reference to drop-down menu.
- 4. Select the appropriate heading from the **For which heading** gallery.
- 5. Click Insert.

*Figure 7: Adding a cross-reference to a heading page number* 

| Cross-reference                                                                                                    | _                            |      | ×      |   |
|----------------------------------------------------------------------------------------------------|------------------------------|------|--------|---|
| Reference type:                                                                                                    | Insert <u>r</u> eference to: |      |        |   |
| Heading $\checkmark$                                                                                                    | Page number                  |      | ~      | / |
| ✓ Insert as <u>hyperlink</u>                                                                                                    | Include above/b              | elow |        |   |
| Separate numbers with                                                                                                    |                              |      |        |   |
| For which heading:                                                                                                    |                              |      |        |   |
| Tables<br>Images checklist<br>Formatting tips<br>Module 1 Reflections: Formatting<br>Module 2: Page Layout<br>Types of page layout<br>Section breaks<br>Starting page number at 1<br>Module 2 Reflections: Page Layout<br>Module 3: Templates/Screencast—Creating inde<br>Creating and editing index entries<br>How to mark words as index entries | xes                          |      |        |   |
|                                                                                                    | Insert                       | C    | Cancel |   |
| Source: Primea                                                                                                    | u 2024                       |      |        |   |

This produces a cross-reference, in the format of Module 2: Page Layouts

| Types of page layouts            | 7 |
|----------------------------------|---|
| Section breaks                   | 7 |
| Page numbers                     | 8 |
| How to start page numbering at 1 | 8 |
|                                  |   |

Module 2: Page Layout on page 7. on page 7.

# **Module-level tables of contents**

As a technical writer, you can use lists of headings to help the user navigate your documents. Complex document styles often begin each module with its own table of contents (TOC) or a mini-TOC.

You can add a module table of contents by creating a bookmark for the entire content of the specified module and then creating a TOC for that bookmark.

### How to bookmark a module

You can create a bookmark for a module using the following procedure:

- 1. Select the entire content of the specified module.
- 2. Select Insert > Bookmark.
- 3. Insert a unique **Bookmark name**.
- 4. Click Add.

### How to create module-level tables of contents

You can create a table of contents for a module using a bookmark using the following procedure:

- 1. Select Insert > Quick Parts > Field.
- 2. Select TOC.
- 3. Click Field codes.
- 4. Click **Options**.
- 5. Select (/b) from the Switches gallery and click Add to Field.
- 6. Type the bookmark name under Field codes: TOC [Switches].
- 7. Click **OK** in the **Field Options** dialogue box.
- 8. Click **OK** in the **Field** dialogue box to create a module-specific TOC.

### Module 4: Dynamic Content P. Rose Primeau

### Index style notes

**Acronyms.** Use the full name for acronyms in parentheses: e.g., "TOC (Table of Contents)" as recommended by the Chicago Manual of Style, 17<sup>th</sup> edition.

Capitalization. Use lowercase letters on all nouns.

*Cross-references.* Use *See* references when multiple keywords or phrases have identical meanings and a particular one is favoured (e.g., "automating tasks. *See* dynamic content").

*Nouns*. Use the plural for countable nouns (e.g., "fields", "tasks", "styles"); this is done for consistency and to follow industry convention.

*Verbs*. Use gerunds in place of action verbs, both as stand-alone *headings* (e.g., "numbering", "creating", "formatting") and within *main headings* and *subheadings*.

**Parentheses.** Use parentheses only surrounding a gloss – e.g., "toggles (editing function)" – or when expanding an acronym or abbreviation: e.g., "TOC (table of contents)".

*Columns.* The index is two-column, run-in style.

Index P. Rose Primeau

# Index

autocorrect, 1, 19 automating tasks. See dynamic content bookmarks, 21 character styles, 3, 4 complex documents, 10 cross references, 19-20 dynamic content, 17–21 embedded indexes, 13-14 field, 1, 2, 17, 18, 19 field codes, 17-19; cross-references, 19; shortcuts, 17; updating, 18 field shading, 2 footers: page layouts, 9 formatting, 1-3; checklist, 3; images, 5; tips, 5 headers: page layouts, 9 images checklist, 5 list numbering: using autocorrect, 19; using the SEQ (sequence function), 18

margins: page layouts, 9 module bookmarks, 21 module table of contents, 21 module TOC (table of contents), 21 page layouts, 9-10; complex, 9; section breaks, 10; simple, 9; types, 9 page numbering, 10 paragraph styles, 3, 18 section breaks, 10 SEQ (sequence function), 18, 19 setup, 1–3 styles, 3-4 table styles, 4 tables, 4–5 TOC (table of contents), 10, 21 toggles (editing function), 17